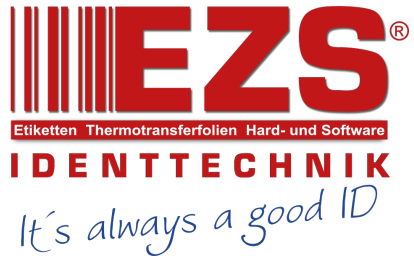

# TTP-286MT/ TTP-384MT Series

## THERMAL TRANSFER / DIRECT THERMAL BAR CODE PRINTER

SERVICE MANUAL

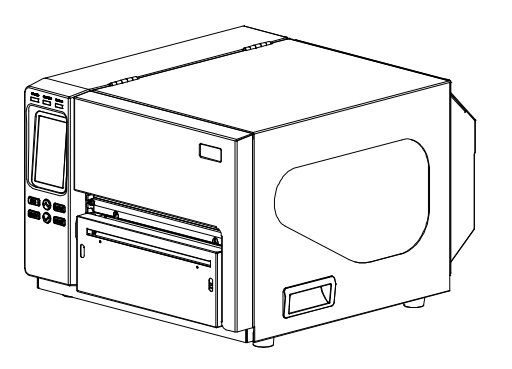

### TABLE OF CONTENT

| 1. FUNDAMENTAL OF THE SYSTEM1                      |
|----------------------------------------------------|
| 1.1. Overview                                      |
| 2. ELECTRONICS                                     |
| 2.1 Summary of Board Connectors5                   |
| 2.2 Pin Configuration                              |
| 3. MECHANISM                                       |
| 3.1 Remove Covers                                  |
| 3.2 Replacing the LCD Panel Module14               |
| 3.3 Replacing the Power Supply Unit16              |
| 3.4 Replacing Multi-interface Board17              |
| 3.5 Replacing the Main Board18                     |
| 3.6 Replacing the Platen Roller Assembly19         |
| 3.7 Replacing the Stepping Motor                   |
| 3.8 Replacing the Printhead ASS'Y21                |
| 3.9 Replacing the Gap and Black-mark Sensor Module |
| 3.10 Replacing the DC Motor24                      |
| 3.11 Installing the Cutter Module25                |
| 3.12 Replacing the Cutter Driver IC Board27        |
| 4. TROUBLESHOOTING29                               |
| 4.1 Common Problems                                |
| 5. MAINTENANCE                                     |
| UPDATE HISTORY                                     |

## **1. FUNDAMENTAL OF THE SYSTEM**

#### 1.1. Overview

#### Front View

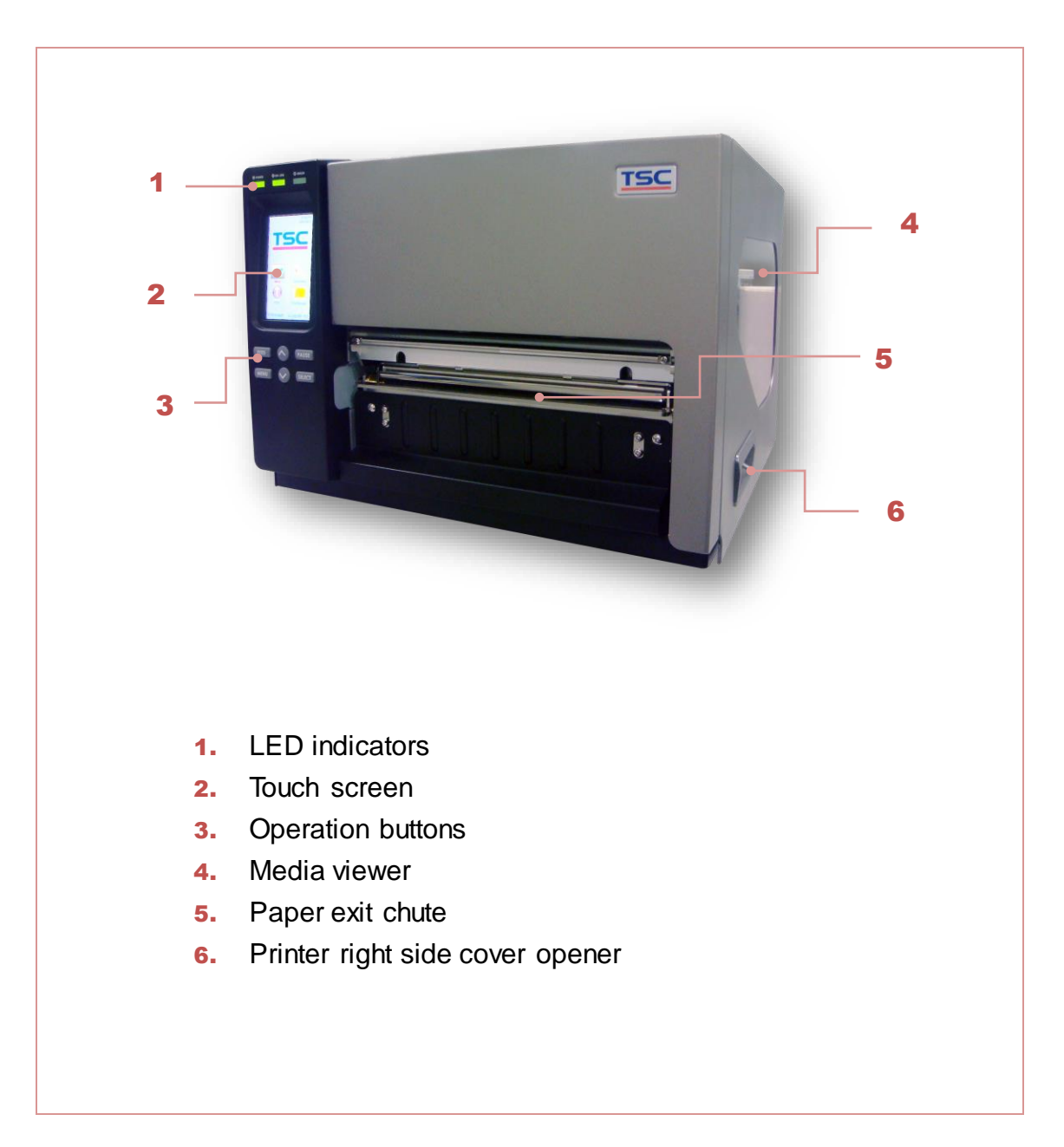

#### Interior View

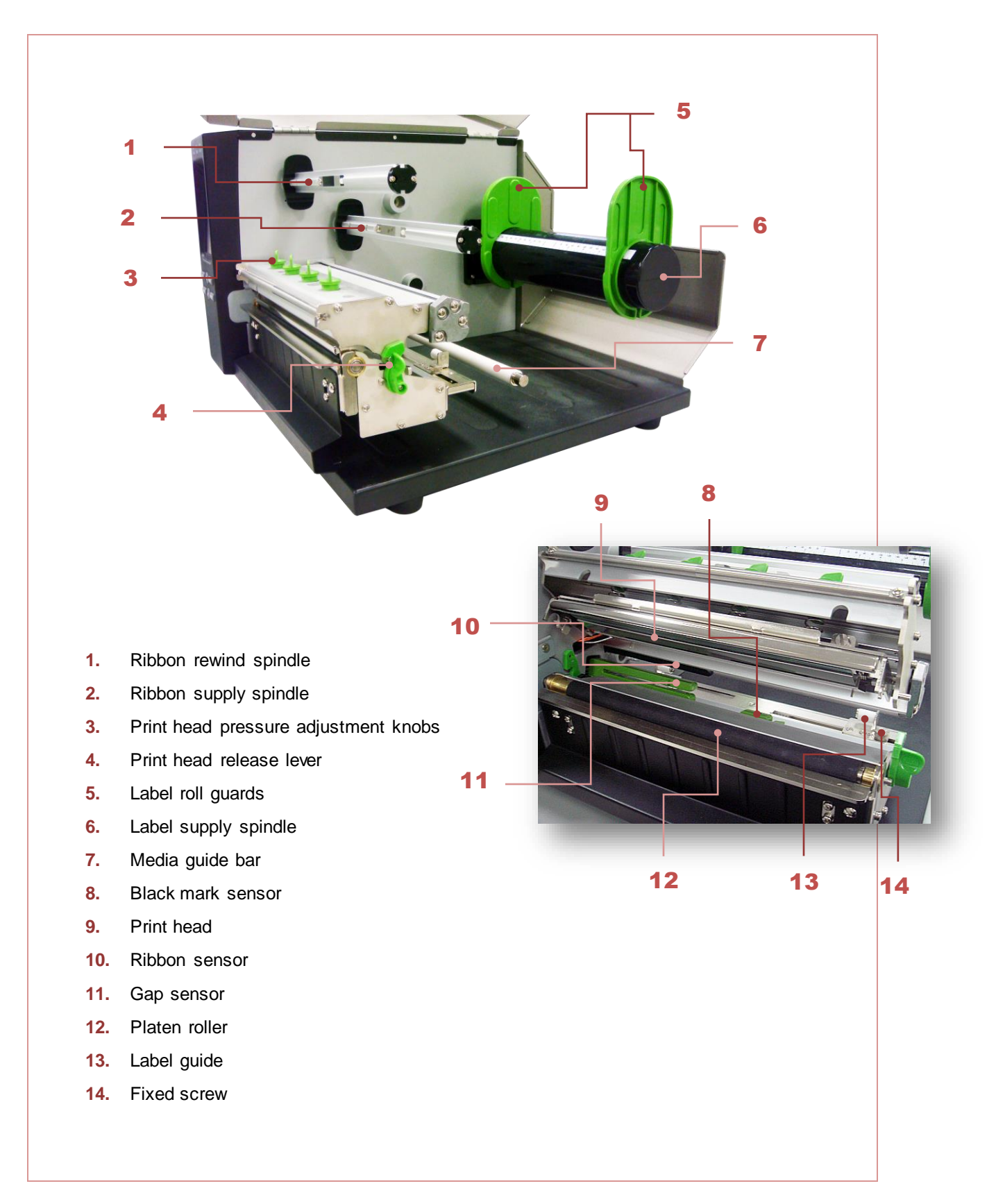

#### Rear View

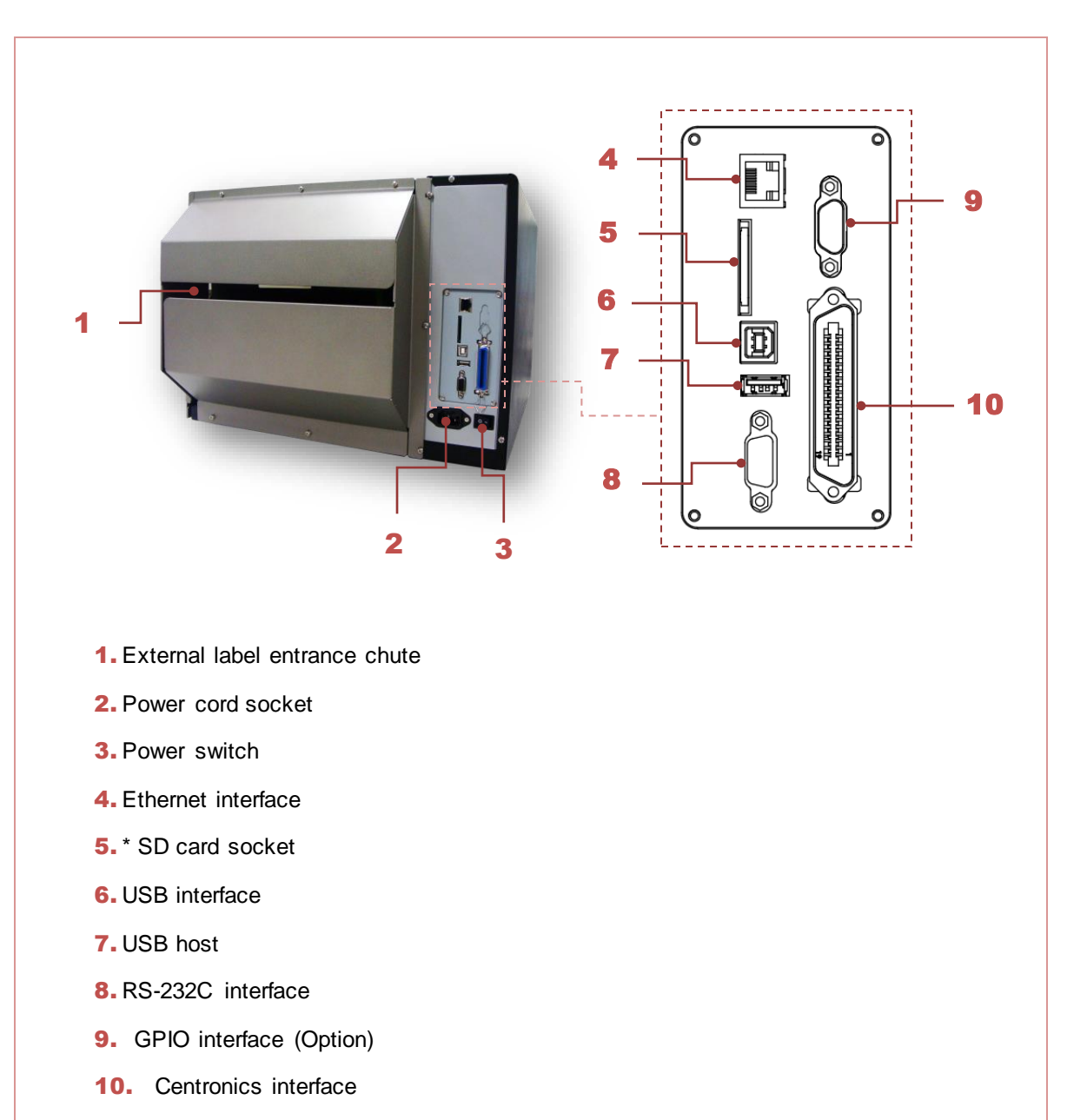

#### Note:

The interface picture here is for reference only. Please refer to the product specification for the interfaces availability.

#### \* Recommended SD card specification

| Туре                                                                                                    | SD card spec        | SD card capacity | Approved SD card manufacturer |  |  |
|----------------------------------------------------------------------------------------------------|---------------------|------------------|-------------------------------|--|--|
|                                                                                                    | V2.0 Class 4        | 2G               | Transcend                     |  |  |
|                                                                                                    | V3.0 Class 10       | 32G              | Kingston                      |  |  |
| SDHC                                                                                                    | V3.0 Class 10       | 16G              | Kingston                      |  |  |
|                                                                                                    | V2.0 Class 4        | 8G               | Scandisk                      |  |  |
|                                                                                                    | V3.0 Class 10       | 32G              | Scandisk                      |  |  |
| Micro SD                                                                                                    | V2.0 Class 4        | 4G               | Transcend                     |  |  |
|                                                                                                    | V2.0 Class 4        | 8G               | Transcend                     |  |  |
|                                                                                                    | V3.0 Class 10 UHS-I | 16G              | Transcend                     |  |  |
|                                                                                                    | V3.0 Class 10 UHS-I | 32G              | Transcend                     |  |  |
|                                                                                                    | V3.0 Class 10       | 16G              | Kingston                      |  |  |
|                                                                                                    | V2.0 Class 4        | 16G              | Scandisk                      |  |  |
|                                                                                                    | V3.0 Class 10 UHS-I | 16G              | Scandisk                      |  |  |
| - The DOS FAT file system is supported for the SD card.<br>- Folders/files stored in the SD card should be in the 8.3 filename format. |                     |                  |                               |  |  |

- The miniSD/microSD card to SD card slot adapter is required.

## 2. ELECTRONICS

## 2.1 Summary of Board Connectors

#### <u>Main board</u>

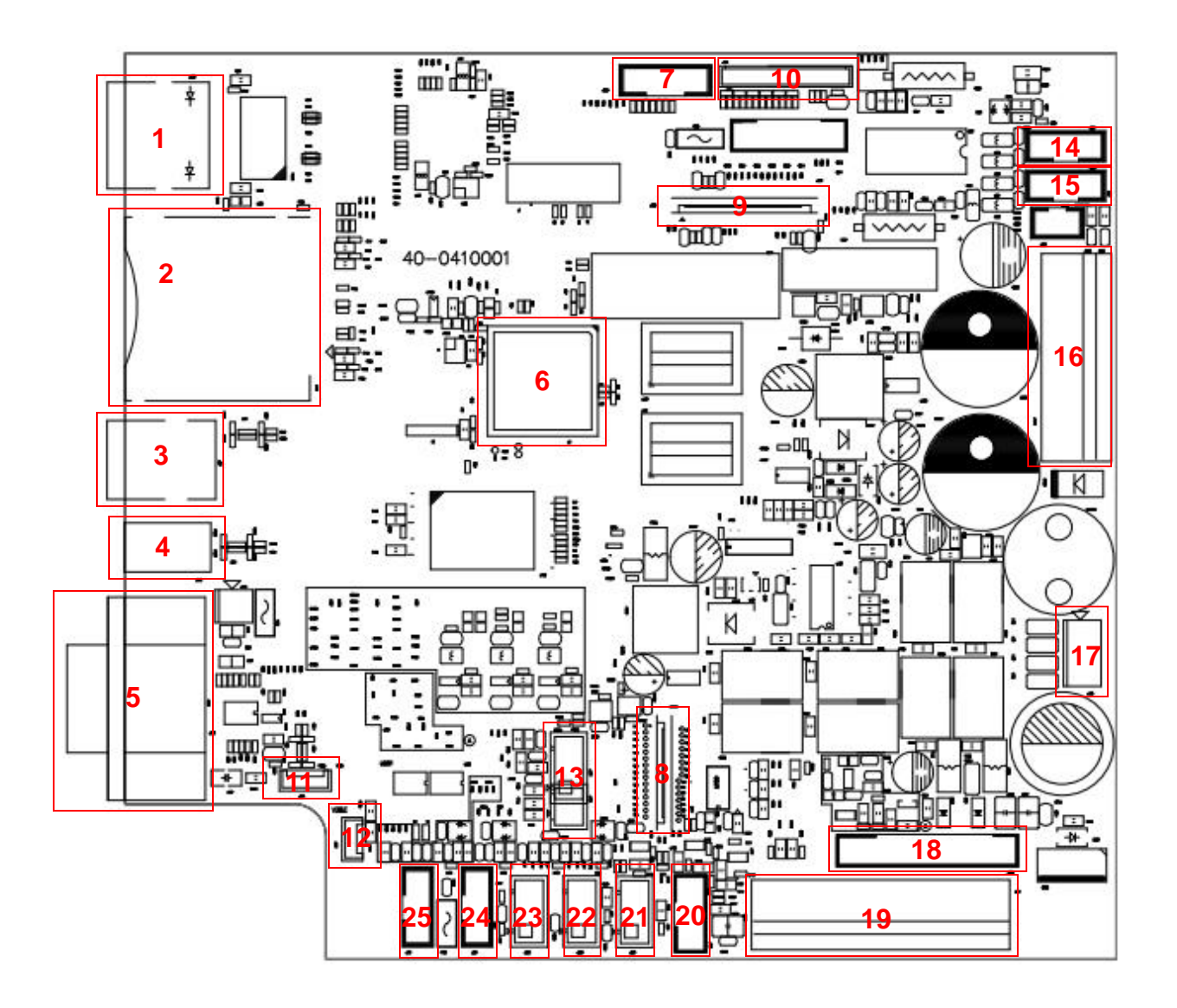

| Connector | Description              |
|-----------|--------------------------|
| 1         | Ethernet RJ-45 connector |
| 2         | SD card slot             |
| 3         | USB device connector     |
| 4         | USB host connector       |
| 5         | RS-232C connector        |
| 6         | Microprocessor           |
| 7         | GPIO connector           |

| 8  | Centronics port FPC connector                              |           |                                            |             |  |  |
|----|------------------------------------------------------------|-----------|--------------------------------------------|-------------|--|--|
| 9  | TFT LCD panel FPC connector                                |           |                                            |             |  |  |
| 10 | KEY & LED connector                                        |           |                                            |             |  |  |
| 11 | USB host internal connector (Re                            | serve)    |                                            |             |  |  |
| 12 | I2C internal connector (Reserve)                           |           |                                            |             |  |  |
| 13 | RFID module connector (4" 6pin                             | / 6" or 8 | 3" 4pin)                                   |             |  |  |
|    | Ribbon recover sensor connecto                             | r (For 6  | " 8" used only) (Blue)                     |             |  |  |
|    |                                                            | Pin       | Description                                | Voltage     |  |  |
|    | 5 4 3 2 1                                                  | 1         | Ribbon encoder sensor<br>emitter power pin | 4.0~4.15V   |  |  |
| 14 | 00000                                                      | 2         | Ribbon encoder sensor receiver             | A/D: 0~3.3V |  |  |
|    |                                                            | 3         | GND                                        | 0V          |  |  |
|    |                                                            | 4         | DC motor signal pin                        |             |  |  |
|    |                                                            | 5         | DC motor signal pin                        |             |  |  |
|    | Ribbon supply sensor connector (For 6" 8" used only) (Red) |           |                                            |             |  |  |
|    | 54321                                                      | Pin       | Description                                | Voltage     |  |  |
|    |                                                            | 1         | Ribbon encoder sensor<br>emitter power pin | 4.0~4.15V   |  |  |
| 15 |                                                            | 2         | Ribbon encoder sensor receiver             | A/D: 0~3.3V |  |  |
|    |                                                            | 3         | GND                                        | 0V          |  |  |
|    |                                                            | 4         | DC motor signal pin                        |             |  |  |
|    |                                                            | 5         | DC motor signal pin                        |             |  |  |
| 16 | Power supply output (24V DC) connector                     |           |                                            |             |  |  |
| 17 | Stepping motor connector                                   |           |                                            |             |  |  |
| 18 | Print head data connector                                  |           |                                            |             |  |  |
| 19 | Print head power connector                                 |           |                                            |             |  |  |
| 20 | Cutter/peel-off sensor connector                           |           |                                            |             |  |  |

|    | 1 2                                               | Pin  | Description                     | Voltage                                            |  |
|----|---------------------------------------------------|------|---------------------------------|----------------------------------------------------|--|
|    | 3 00 4<br>5 00 6                                  |      | Cutter enable                   | 0V: Cutter work<br>5V: Cutter stop                 |  |
|    |                                                   |      | Cutter direction                | 0V: Cutter positive cut<br>5V: Cutter negative cut |  |
|    | 7 0 8<br>9 10                                     | 3    | Cutter position sensor switch   | 0V: Cutter stop<br>3.3V: Cutter work               |  |
|    | 8                                                 | 4    | Peel sensor receiver            | A/D: 0~3.3V                                        |  |
|    | 9                                                 | 5    | N/A                             | N/A                                                |  |
|    |                                                   | 6    | Logic power                     | 5V                                                 |  |
|    | 6 <b>- ( &gt; E E E E</b>                         | 7    | GND                             | 0V                                                 |  |
|    |                                                   | 8    | Cutter power                    | 24V                                                |  |
|    | 2 1 4                                             | 9    | I2C SCL signal                  |                                                    |  |
|    | - Matt Waite                                      | 10   | I2C SDA signal                  |                                                    |  |
|    | Head open sensor connector                        | in   | Description                     | Voltage                                            |  |
|    |                                                   | 1 He | ead open sensor emitter         | 1.2~1.4V                                           |  |
| 21 |                                                   | 2 GI | wer pin                         | 0V                                                 |  |
|    |                                                   | 3 Lo | gic power                       | 3.3V                                               |  |
|    |                                                   | 4 He | ead open sensor receiver        | 0V: Head close<br>3.3V: Head open                  |  |
|    | Ribbon sensor connector                           |      |                                 |                                                    |  |
|    |                                                   | Pin  | Description                     | Voltage                                            |  |
|    |                                                   | 1    | Ribbon sensor receiver          | A/D: 0~3.3V                                        |  |
| 22 | 2                                                 | 2    | Ribbon sensor emitter power pin | 5V                                                 |  |
|    |                                                   | 3    | GND                             | 0V                                                 |  |
|    |                                                   | 4    | Ribbon sensor emitter           | 4.0~4.1V: Emitter on<br>4.3~4.4V: Emitter off      |  |
|    |                                                   |      |                                 |                                                    |  |
| 23 | Black mark sensor connector (For 6" 8" used only) |      |                                 |                                                    |  |

|    |                      | Pin | Description                             | Voltage                                       |
|----|----------------------|-----|-----------------------------------------|-----------------------------------------------|
|    | 4 = <u>-</u>         |     | Black mark sensor receiver              | A/D: 0~3.3V                                   |
|    |                      |     | Black mark sensor emitter<br>power pin  | 5V                                            |
|    | 2   3                | 3   | GND                                     | 0V                                            |
|    |                      | 4   | Black mark sensor emitter               | 4.0~4.1V: Emitter on<br>4.3~4.4V: Emitter off |
|    |                      |     |                                         |                                               |
|    | Gap sensor connector |     |                                         |                                               |
|    |                      | Pin | Description                             | Voltage                                       |
|    | 5 🔿                  | 1   | Power                                   | 5V                                            |
|    | 4 0                  | 2   | Gap sensor emitter                      | 4.0~4.1V: Emitter on<br>4.3~4.4V: Emitter off |
| 24 | 3 O<br>2 O           | 3   | Black mark sensor emitter               | 4.0~4.1V: Emitter on<br>4.3~4.4V: Emitter off |
|    | 1 0                  | 4   | Gap and black mark<br>sensor receiver   | A/D: 0~3.3V                                   |
|    |                      | 5   | GND                                     | 0V                                            |
|    | Rewind connector     |     |                                         |                                               |
|    |                      | Pin | Description                             | Voltage                                       |
|    | 5 0                  | 1   | Power                                   | 24V                                           |
|    | 4 0                  | 2   | Cutter direction signal                 |                                               |
| 25 | 3 🗘                  | 3   | Cutter enable signal                    |                                               |
|    | 2 0                  | 4   | Cutter position sensor<br>switch signal |                                               |
|    | 1                    | 5   | GND                                     | 0V                                            |
|    |                      |     |                                         |                                               |

#### GPIO with multi-interface board

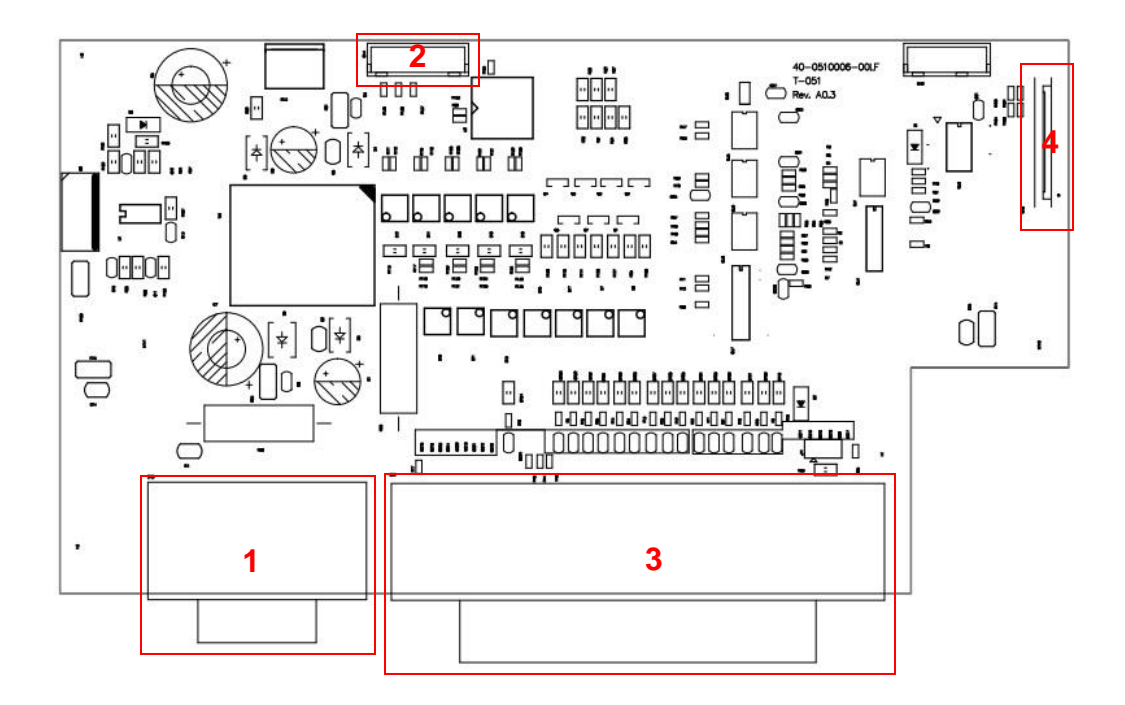

| Connector | Description                             | Remark |
|-----------|-----------------------------------------|--------|
| 1         | GPIO connector                          |        |
| 2         | GPIO power and control signal connector |        |
| 3         | Centronics port connector               |        |
| 4         | Centronics port FPC connector           |        |

## 2.2 Pin Configuration

#### <u>RS-232C</u>

|  | PIN | CONFIGURATION |
|--|-----|---------------|
|  | 1   | +5 V          |
|  | 2   | TXD           |
|  | 3   | RXD           |
|  | 4   | CTS           |
|  | 5   | GND           |
|  | 6   | RTS           |
|  | 7   | N/C           |
|  | 8   | RTS           |
|  | 9   | N/C           |

#### <u>USB</u>

|  | PIN | CONFIGURATION |
|--|-----|---------------|
|  | 1   | N/C           |
|  | 2   | D-            |
|  | 3   | D+            |
|  | 4   | GND           |

#### **Centronics**

| Pin | SPP Mode    | Nibble | In/Out | Function                                                 |
|-----|-------------|--------|--------|----------------------------------------------------------|
|     |             | N//A   | 4      | A low on this line indicates that there are valid data   |
| 1   | Strobo      |        |        | at the host. When this pin is de-asserted, the +ve       |
| 1   | Strobe      | N/A    |        | clock edge should be used to shift the data into the     |
|     |             |        |        | device.                                                  |
| 2-9 | Data 0-7    | N/A    | In     | Data Bus. Single-directional.                            |
|     | Ask         | N/A    | Out    | A low on this line indicates that there are valid data   |
| 10  |             |        |        | at the Device. When this pin is de-asserted, the +ve     |
| 10  | ACK         | N/A    | Out    | clock edge should be used to shift the data into the     |
|     |             |        |        | host.                                                    |
|     |             |        |        | When in reverse direction, a <b>high</b> indicates data, |
| 11  | Busy        | N/A    | Out    | while a <b>low</b> indicates a command cycle. In forward |
|     |             |        |        | direction, it functions as PtrBusy.                      |
| 12  | Paper Out / | N/A    | Out    | When low, device acknowledges reverse request.           |

|       | End           |      |     |                                                    |
|-------|---------------|------|-----|----------------------------------------------------|
| 13    | Select        | N/A  | Out | Extensibility flag                                 |
| 14    | Ground        | N/A  | GND |                                                    |
| 15    | No Defined    | N/A  | N/A |                                                    |
| 16-17 | Ground        | N/A  | GND | Ground                                             |
| 18    | No Defined    | N/A  | N/A |                                                    |
| 19-30 | Ground        | N/A  | GND | Ground                                             |
| 31    | No Defined    | N/A  | N/A |                                                    |
| 22    | Error / Foult | NI/A | Out | A low set by the device indicates that the reverse |
| 32    | ETTOT / Fault | N/A  | Out | data is available                                  |
| 33-35 | Ground        | N/A  | GND | Ground                                             |
| 36    | No Defined    | N/A  | N/A |                                                    |

#### <u>Ethernet</u>

|                       | PIN | CONFIGURATION |
|-----------------------|-----|---------------|
|                       | 1   | Tx+           |
|                       | 2   | Tx-           |
| <br>  1 2 3 4 5 6 7 8 | 3   | Rx+           |
|                       | 4   | N/C           |
|                       | 5   | N/C           |
|                       | 6   | Rx-           |
|                       | 7   | N/C           |
|                       | 8   | N/C           |

<u>GPIO</u>

|        |    | GP-IO |
|--------|----|-------|
| GND-TO | 1  |       |
| 5V-IO  | 2  |       |
| GPI-1  | 3  |       |
| GPI-2  | 4  |       |
| GPI-3  | 5  |       |
| GPI-4  | 6  |       |
| 24V-I0 | 7  |       |
| GND-IO | 8  |       |
| GPO-1  | 9  |       |
| GPO-2  | 10 |       |
| GPO-3  | 11 |       |
| GPO-4  | 12 |       |
| GPO-5  | 13 |       |
| GPO-6  | 14 |       |
| GPO-7  | 15 |       |
|        |    |       |

## 3. MECHANISM

#### 3.1 Remove Covers

1. Remove 4 screws from printer.

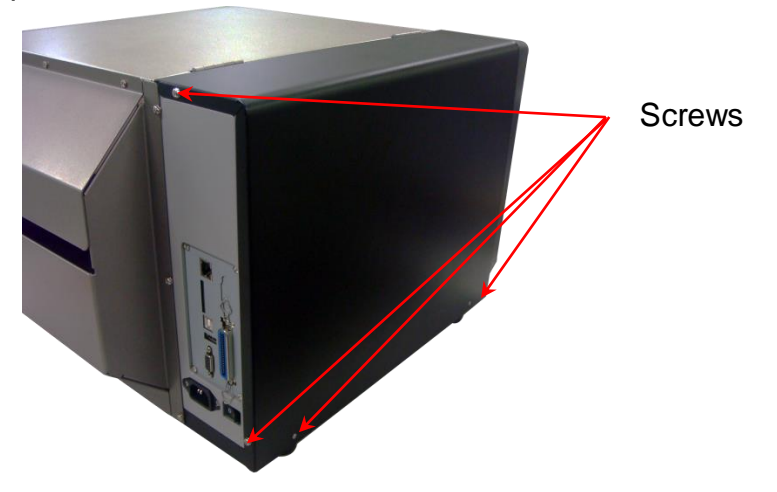

2. Open printer right side cover and remove 2 screws then close the cover.

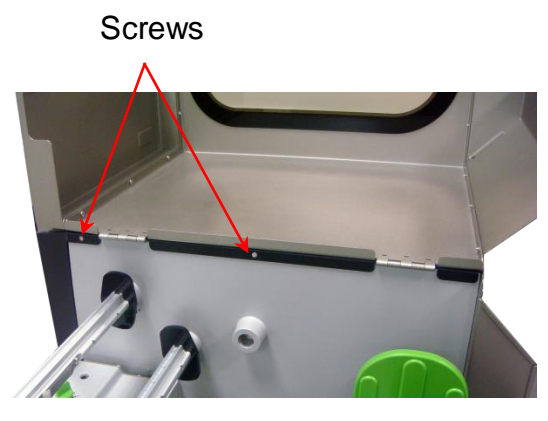

3. Remove the electronics cover.

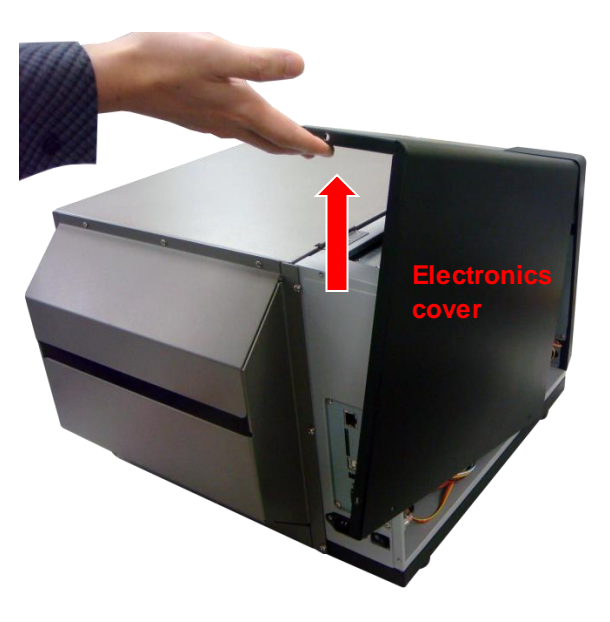

4. Remove 3 screws from each hinge. Be careful the right side cover may fall out from the printer. Take out the right side cover from the printer.

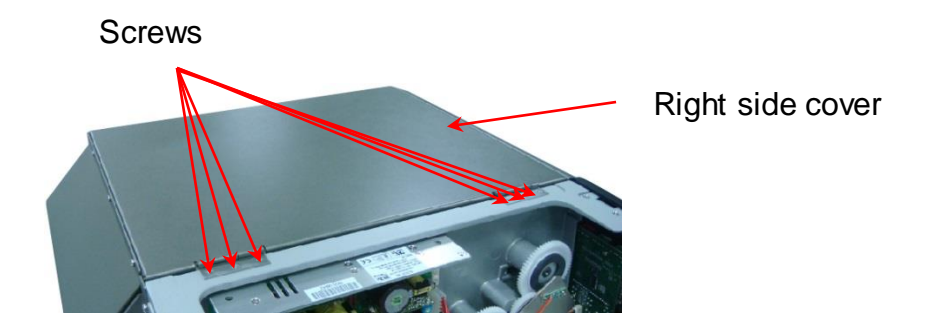

5. Reassemble the parts in the reverse procedures.

### **3.2 Replacing the LCD Panel Module**

- 1. Refer to section 3.1 to remove the electronics cover.
- 2. Remove 2 screws on the module bracket.

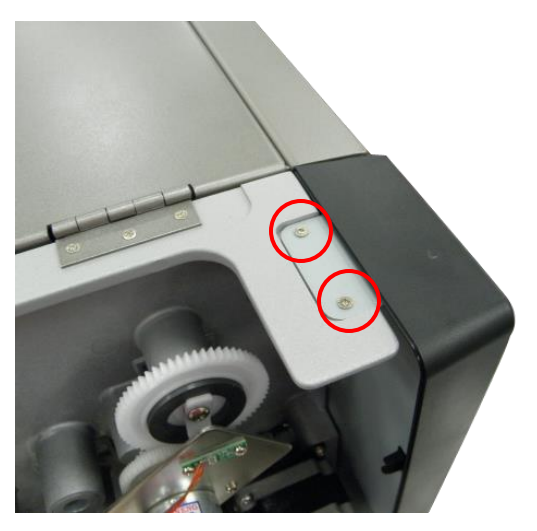

3. Push the tab to remove the LCD panel module.

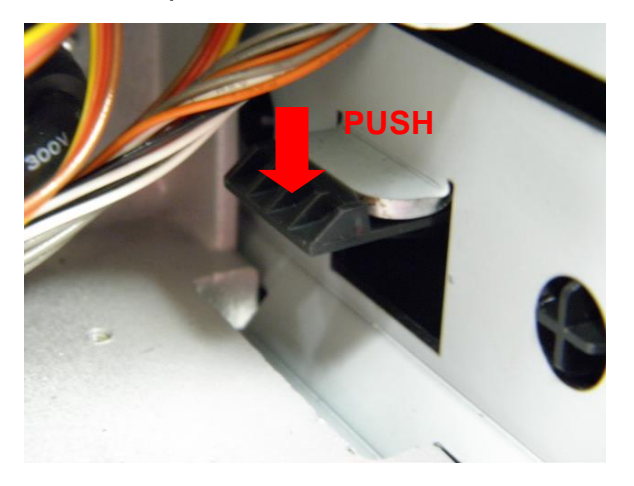

4. Remove 4 screws to remove the module bracket.

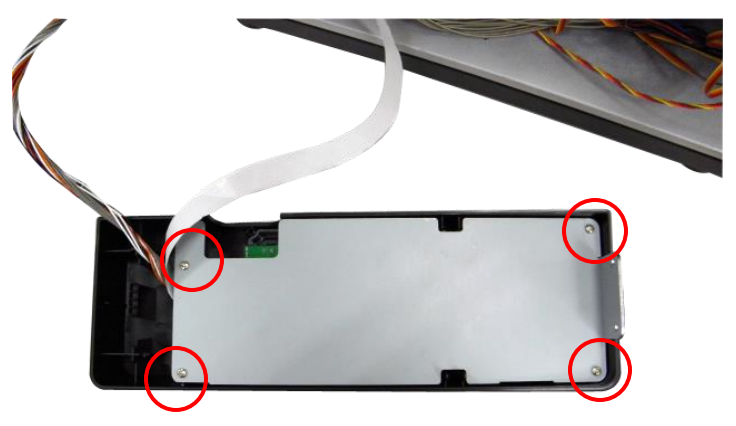

5. Disconnect 3 harnesses to replace the LCD panel module.

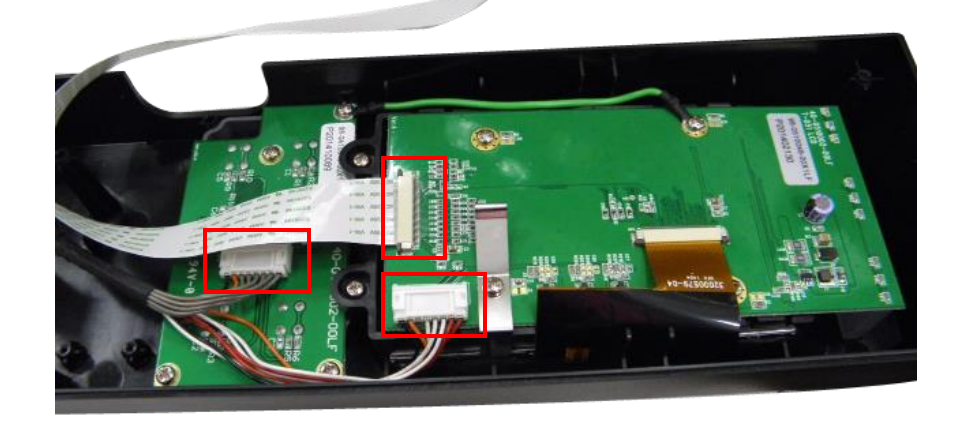

6. Reassemble the parts in the reverse procedures.

## **3.3 Replacing the Power Supply Unit**

- 1. Refer to section 3.1 to remove the electronics cover.
- 2. Disconnect 2 connectors and remove 2 screws on the power supply unit.

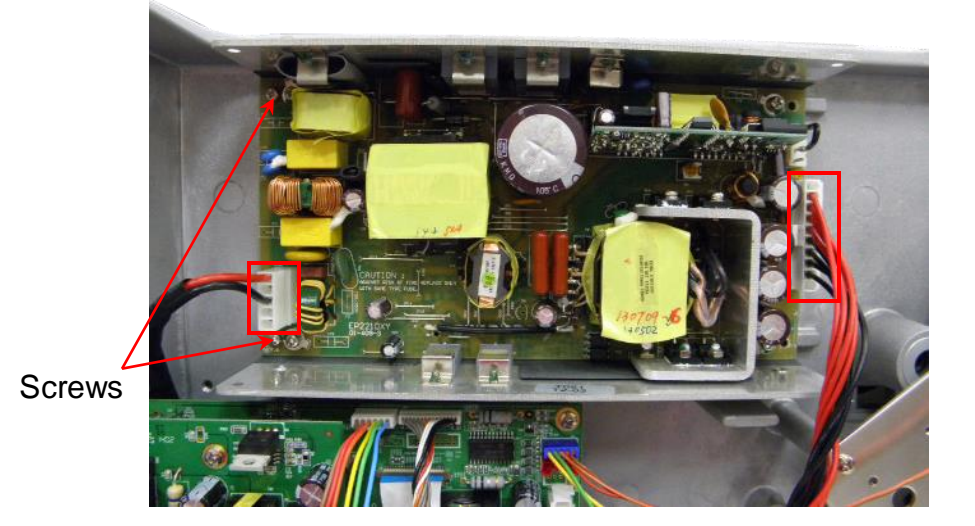

3. Replace the power supply unit.

4. Reassemble the parts in the reverse procedures.

### 3.4 Replacing Multi-interface Board

- 1. Refer to section 3.1 to remove the electronics cover.
- 2. Remove 2 screws from multi-interface board. Disconnect 2 connectors.

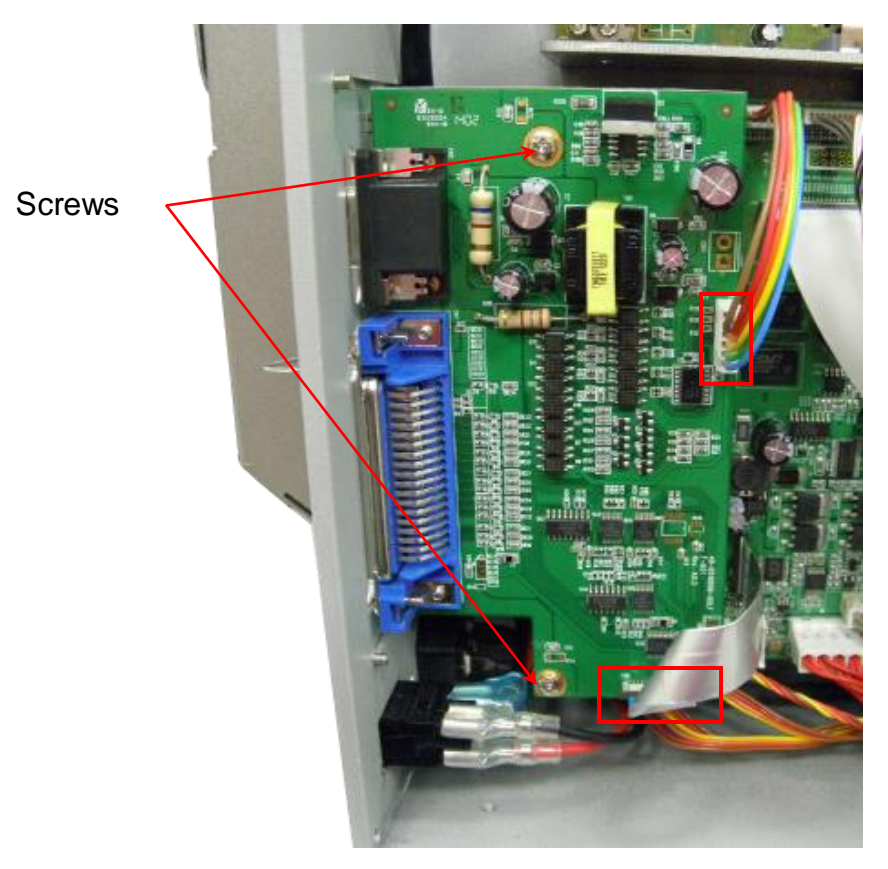

- 3. Replace the multi-interface board.
- 4. Reassemble the parts in the reverse procedures.

### 3.5 Replacing the Main Board

- 1. Refer to section 3.1 and 3.4 to remove electronics cover and multi-interface board.
- 2. Remove 4 screws to take off the interface plate.

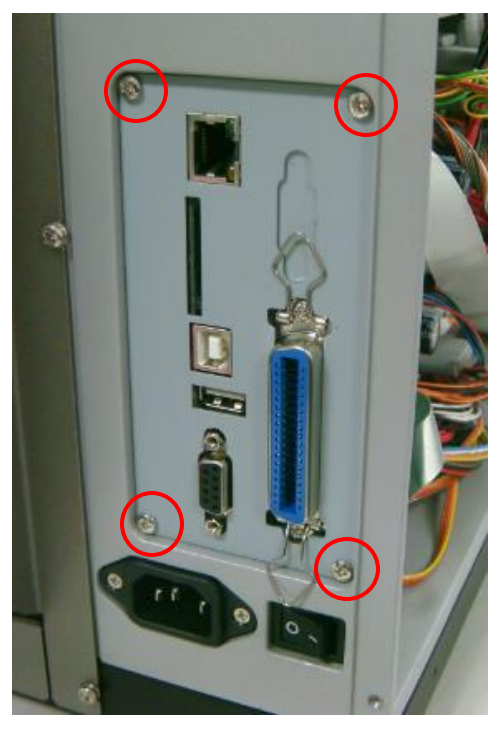

2. Disconnect all connectors from the main board. Remove 2 copper pillars and 2 screws.

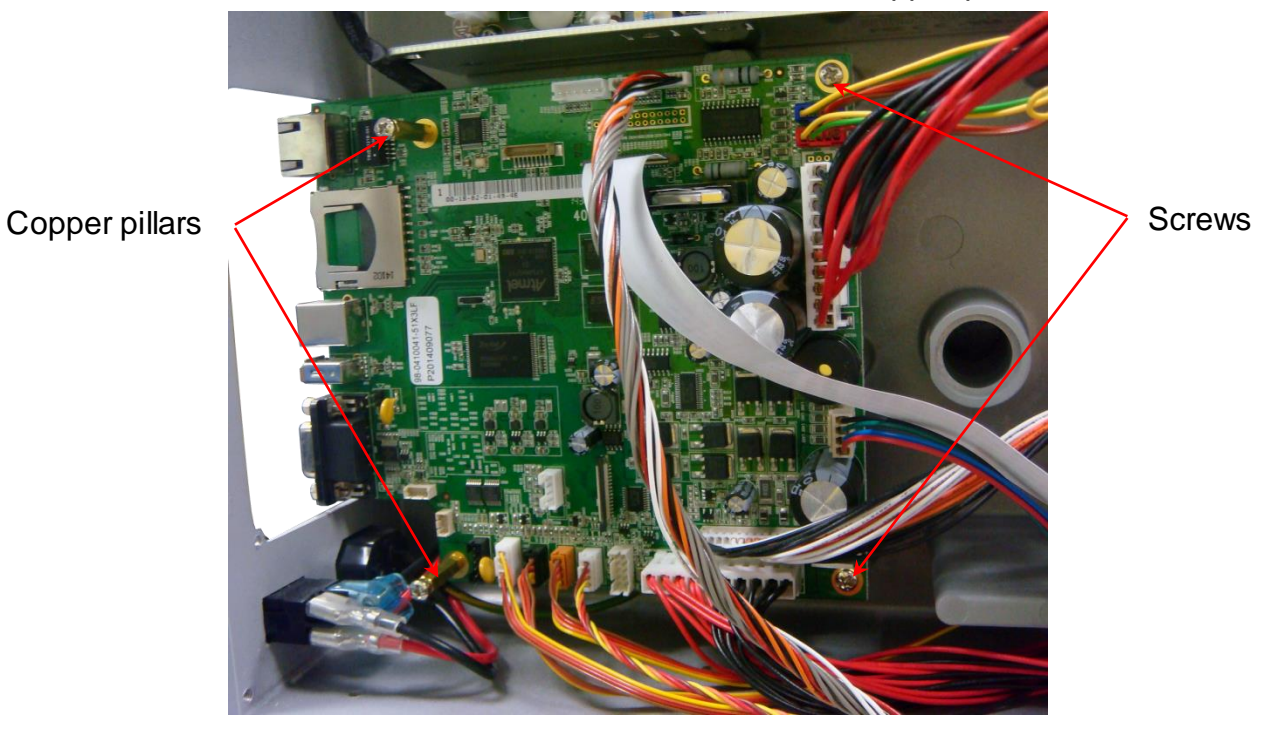

- 4. Replace the main board.
- 5. Reassemble the parts in the reverse procedures.

### 3.6 Replacing the Platen Roller Assembly

- 1. Open printer right side cover.
- 2. Disengage print head lift lever.
- 3. Remove the cutter module or lower front panel.
- 4. Remove 4 screws from the platen holder.

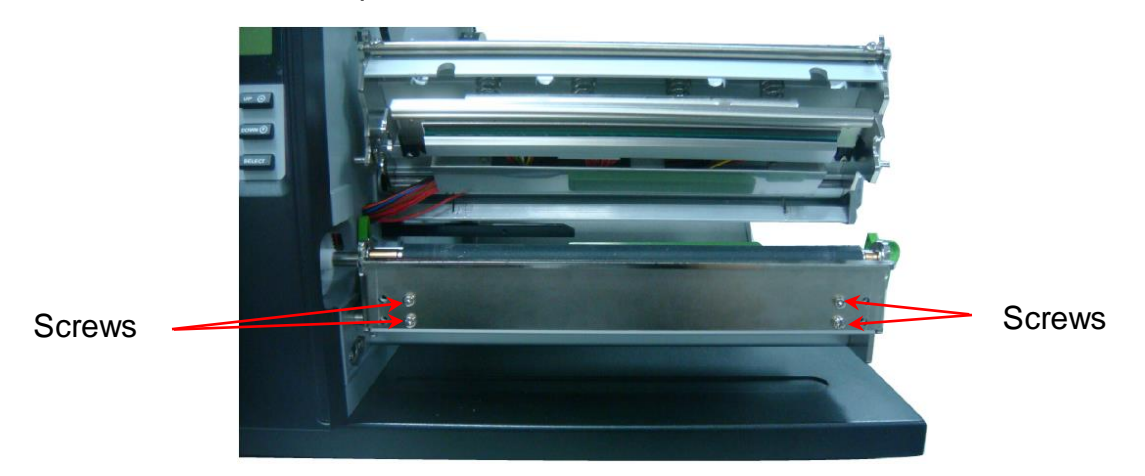

5. Take out the platen holder, platen roller assembly and replace a new platen roller assembly.

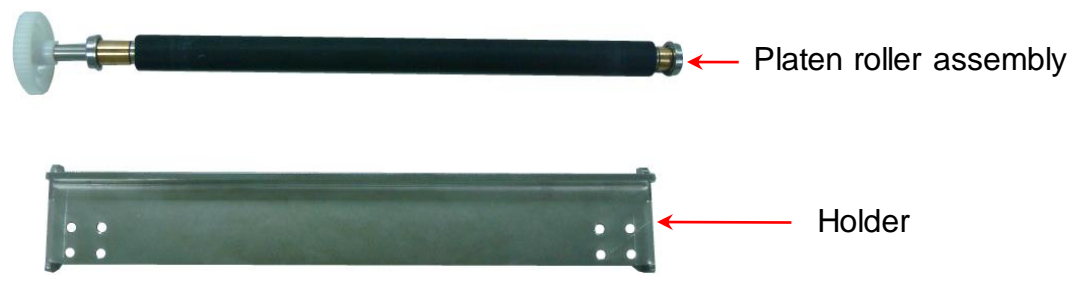

6. Reassemble the parts in the reverse procedures.

### 3.7 Replacing the Stepping Motor

- 1. Refer to section 3.1 to remove the electronics cover.
- 2. Disconnect the stepping motor connector. Remove 2 screws on the stepping motor.

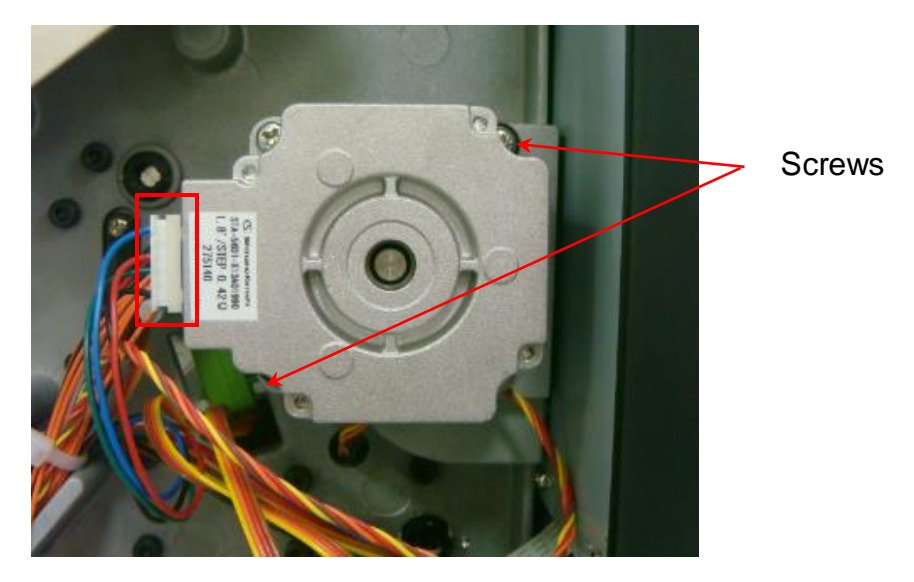

- 3. Replace the stepping motor.
- 4. Reassemble the parts in the reverse procedures.

## 3.8 Replacing the Printhead ASS'Y

- 1. Open the printer right side cover.
- 2. Disengage printhead release lever.
- 3. Remove 2 screws from the mechanism.

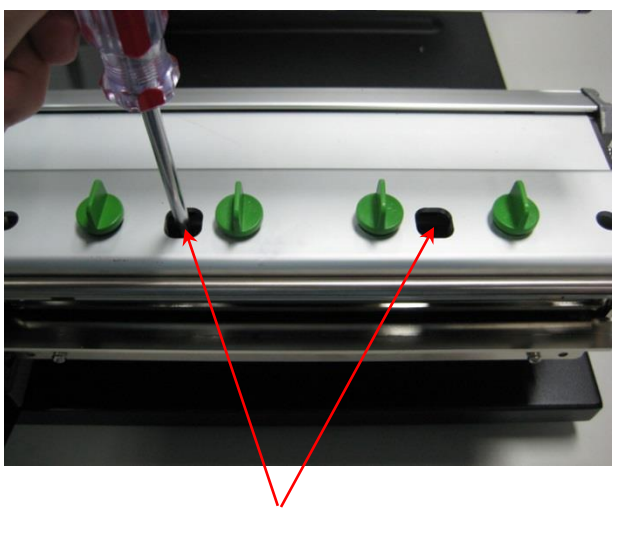

Screws

4. Carefully disconnect 3 connectors from the printhead ASS'Y.

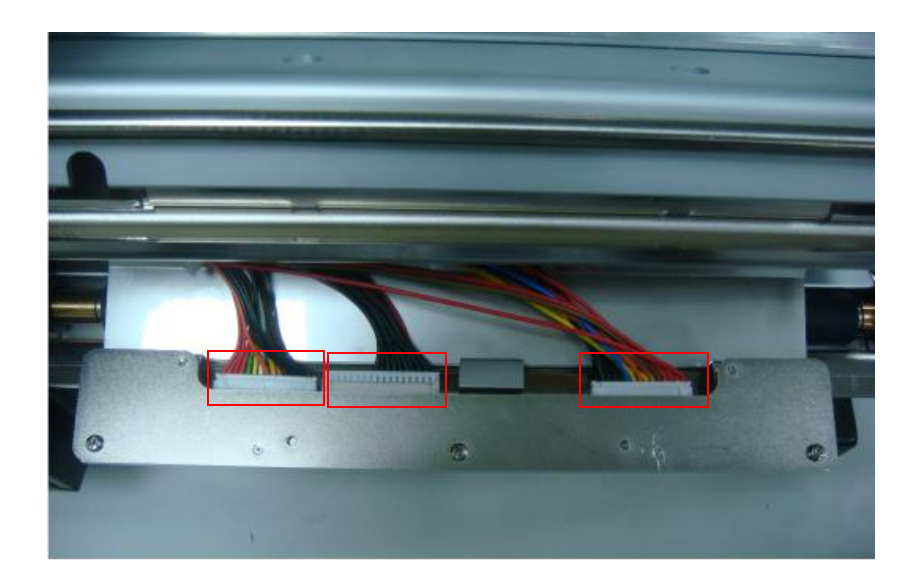

5. Replace the printhead ASS'Y.

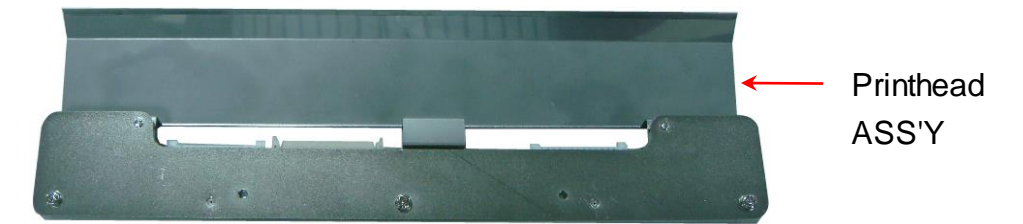

6. Connect the printhead cable and carefully slide assembly into the print mechanism. The holes of printhead assembly must align and then insert the tenons of print mechanism.

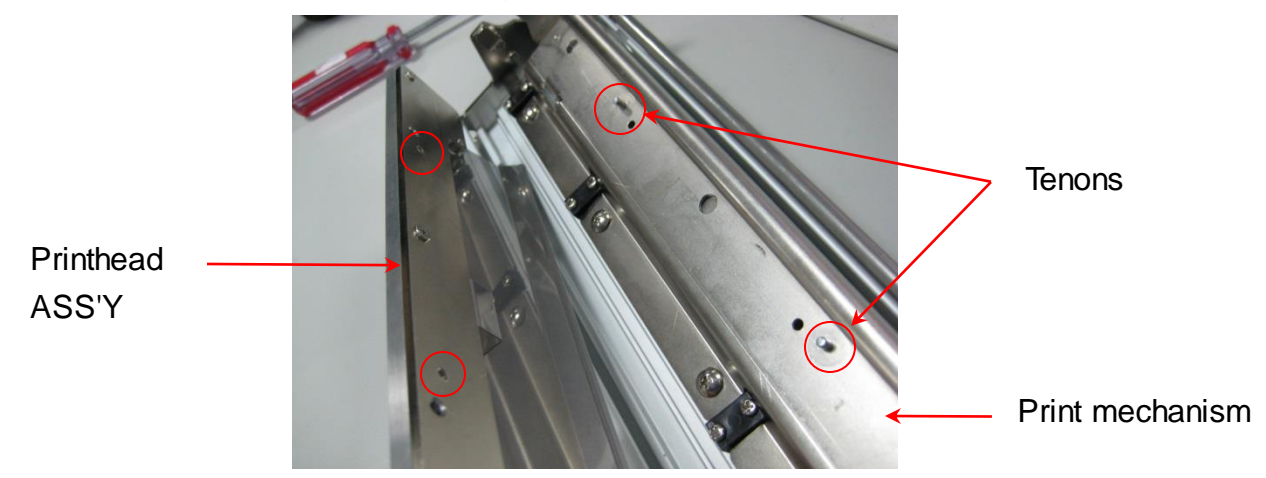

7. Reassemble the parts in the reverse procedures.

### 3.9 Replacing the Gap and Black-mark Sensor Module

1. Open the printer right side cover.

Gap sensor module

connector

- 2. Disengage printhead release lever.
- 3. Refer to section 3.1 and 3.4 to remove electronics cover and multi-interface board.
- 4. Disconnect the gap and black-mark sensor connectors from the main board.

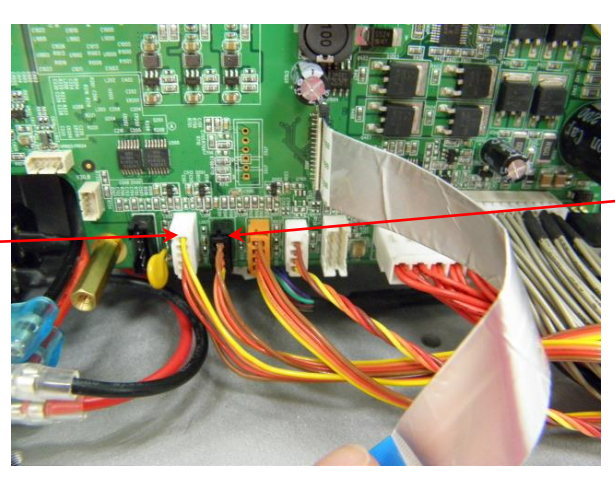

Black-mark sensor module connector

5. Remove 5 screws to take off the lower printhead mechanism.

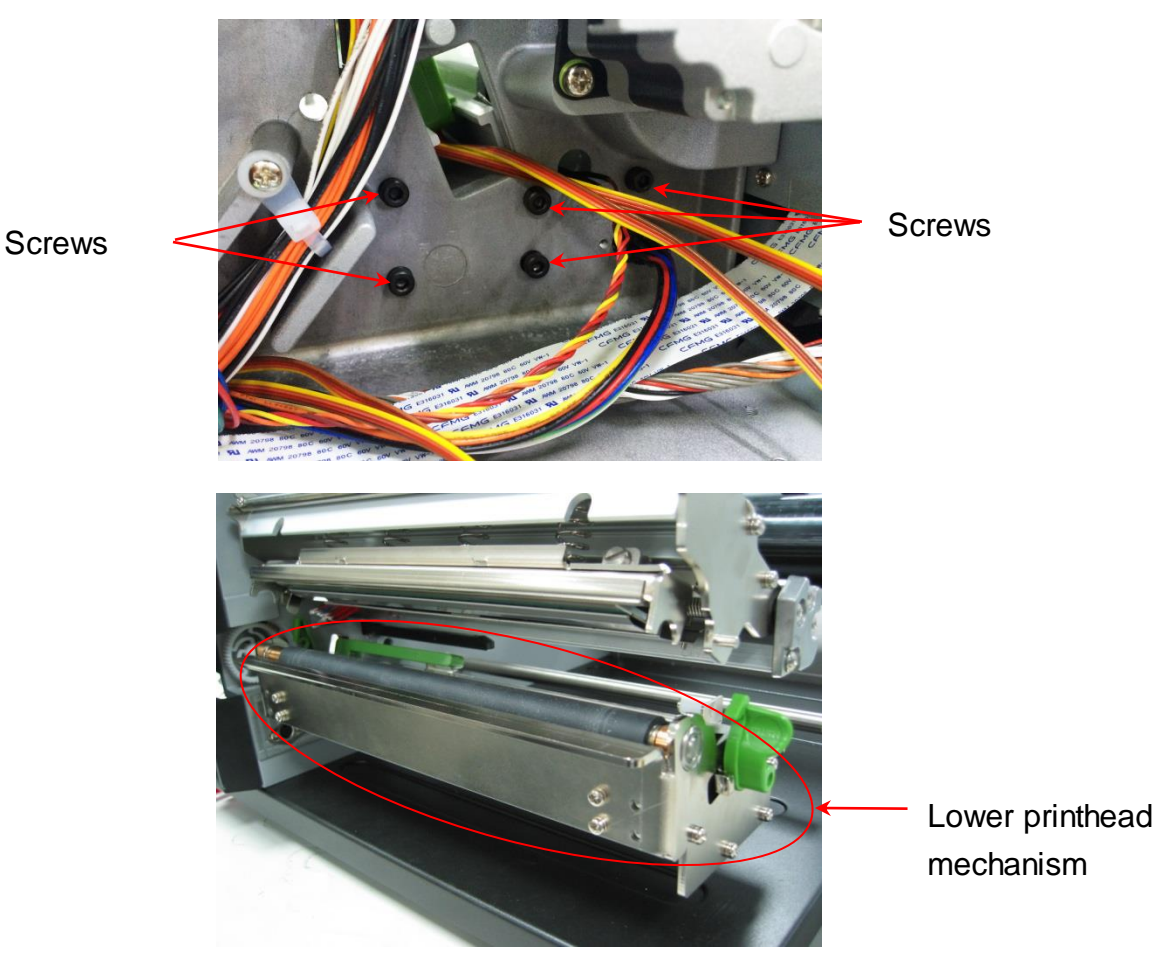

- 6. Replace the sensor module.
- 7. Reassemble the parts in the reverse procedures.

### 3.10 Replacing the DC Motor

- 1. Refer to section 3.1 to remove the electronics cover.
- 2. Disconnect the DC motor connectors from the main board.

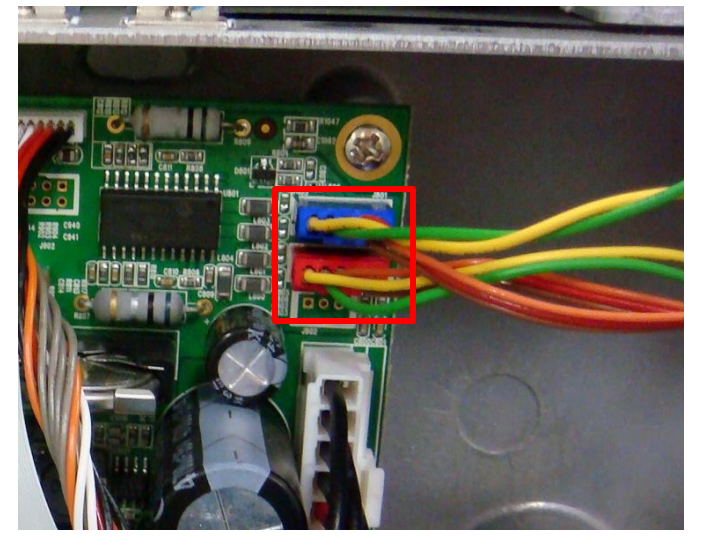

3. Remove 7 screws at the DC motor fixing plate and sensor modules.

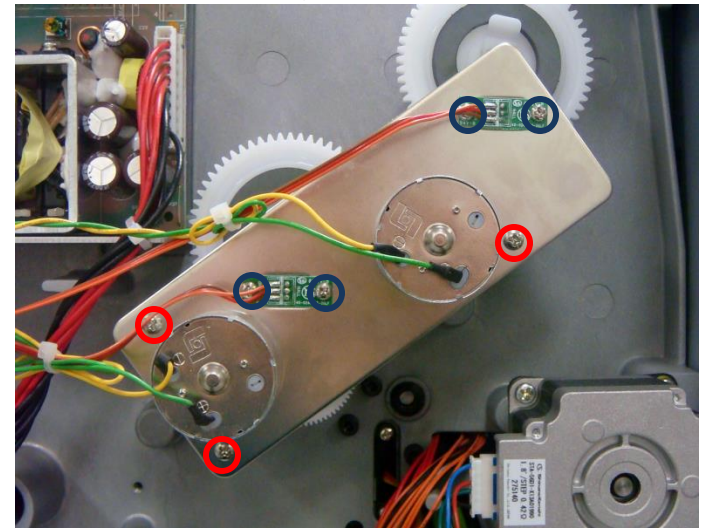

4. Remove the DC motors by removing the 6 screws.

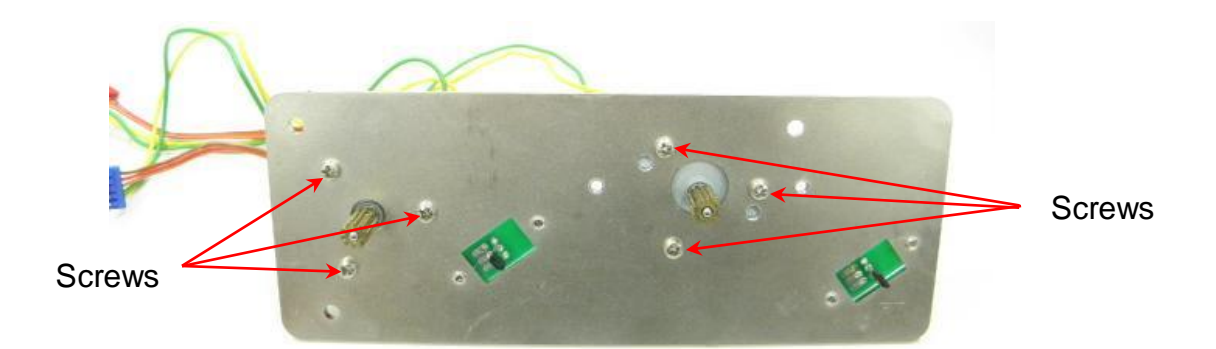

- 5. Replace the DC motors.
- 6. Reassemble the parts in the reverse procedures.

#### 3.11 Installing the Cutter Module

- 1. Please turn off the power switch of printer before installing parts.
- 2. Open the printer right side cover.
- 3. Remove 2 screws to remove lower front panel.

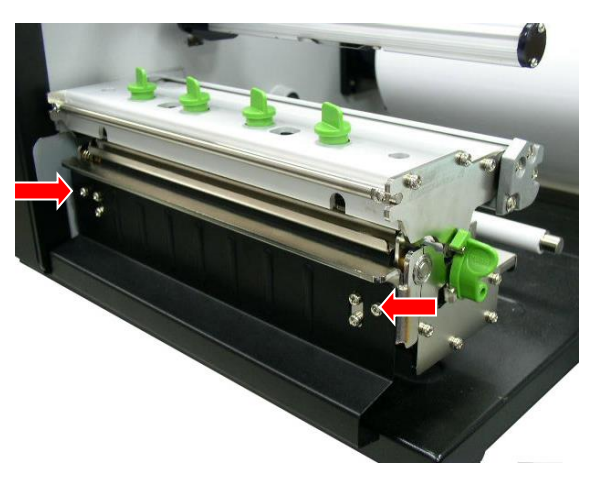

4. Plug the cutter mini DIN cable connector into the cutter connector. The arrow mark on the connector must be at the upper side.

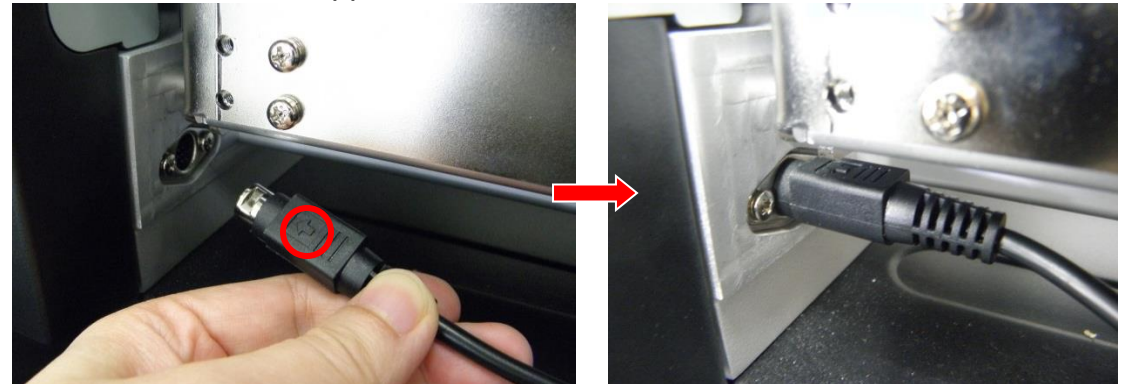

5. Attach the cutter module to the front of the platen roller. Align the cutter bracket screw holes to the screw holes that fix the lower front panel. Make sure the two locating protrusions on the cutter module snap into the locating holes on the platen holder plate.

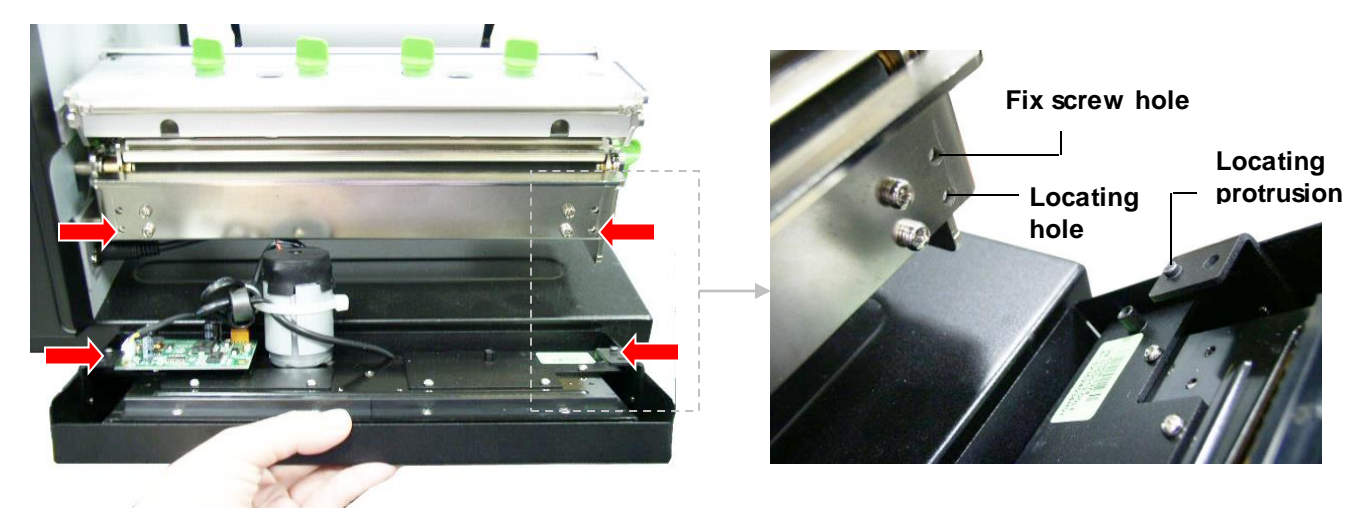

6. Fasten the 2 screws at the cutter bracket to fix the cutter module to the printer mechanism.

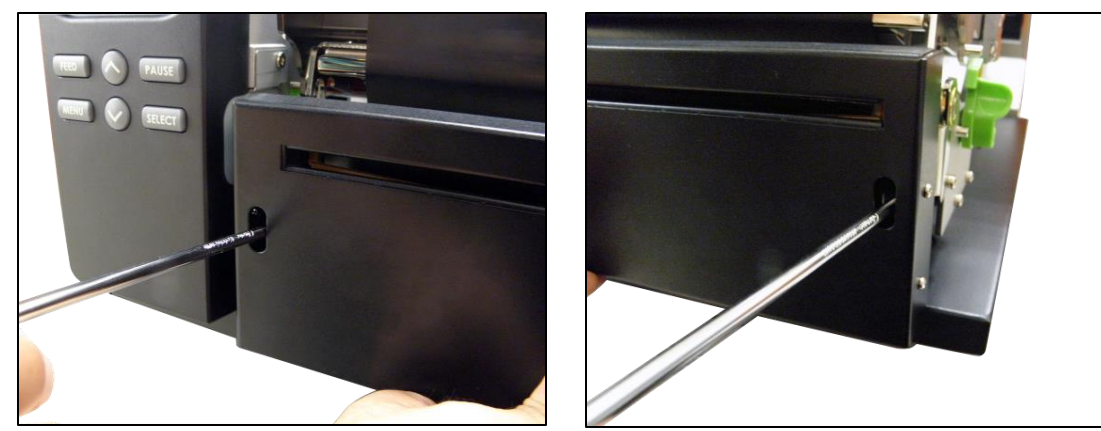

Note:

Except for the linerless cutter, all regular/ heavy duty/ care label cutters DO NOT cut on media with glue. For more details, please refer to the cutter specification in the user's manual.

#### **3.12 Replacing the Cutter Driver IC Board**

1. Remove 2 connectors on the cutter driver IC board.

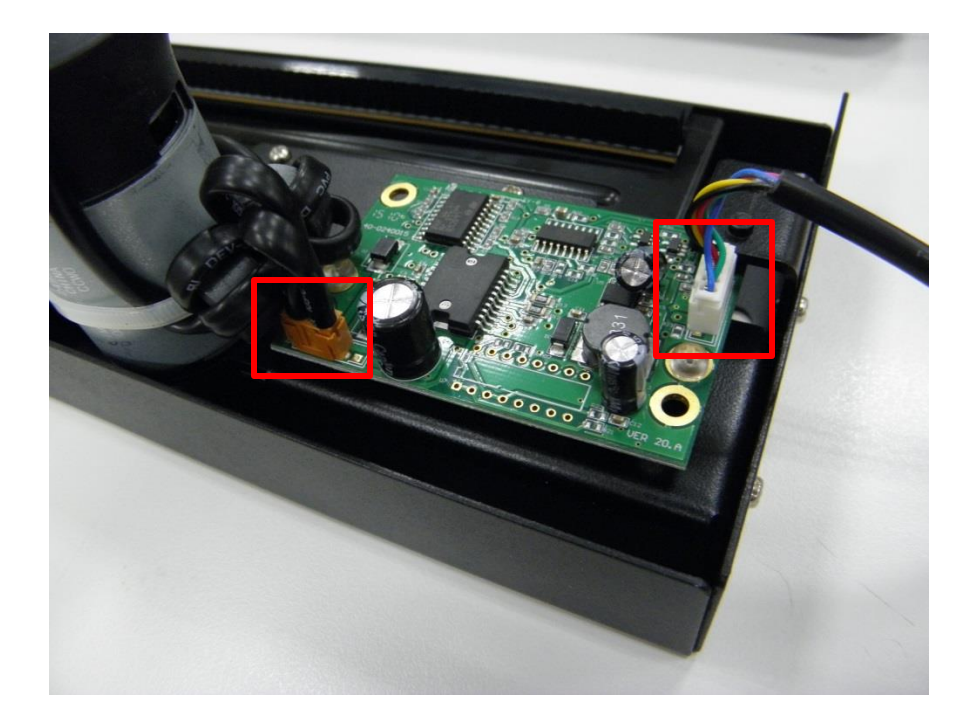

2. Remove 2 screws to remove/replace the cutter driver IC board.

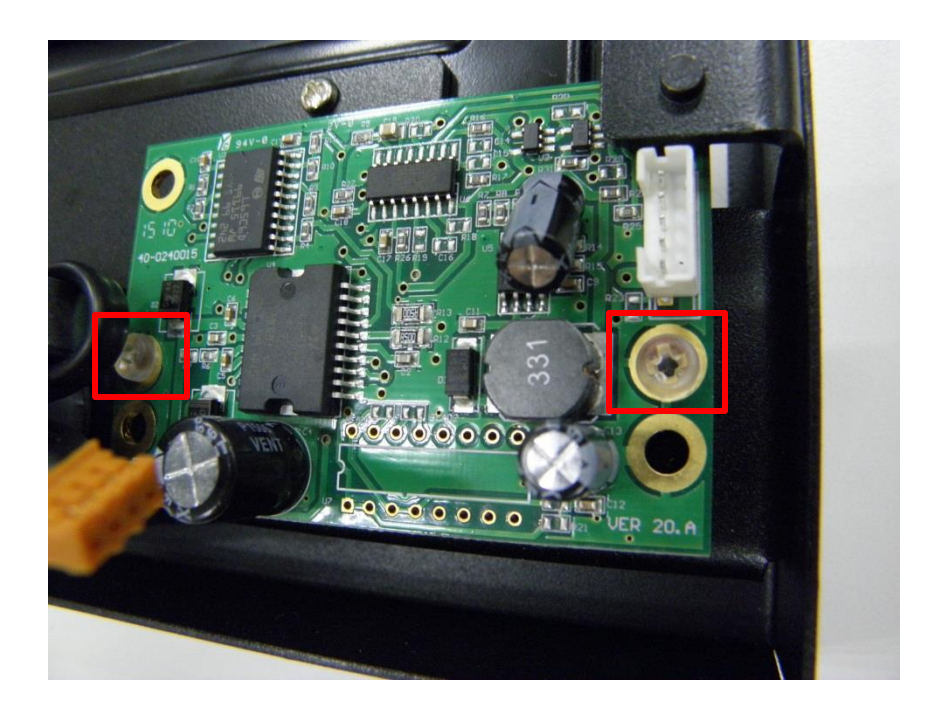

3. Reassemble the parts in the reverse procedures.

## 4. TROUBLESHOOTING

#### 4.1 Common Problems

The following guide lists the most common problems that might be encountered when operating this bar code printer. If the printer still does not function after all suggested solutions have been invoked, please contact the Customer Service Department of your purchased reseller or distributor for assistance.

| Problem                                | Possible Cause                                                                                                    | Recovery Procedure                                                                                                    |
|----------------------------------------|----------------------------------------------------------------------------------------------------|----------------------------------------------------------------------------------------------------|
| Power indicator does<br>not illuminate | * The power cord is not properly connected.                                                                                                    | <ul><li>* Plug the power cord in printer and outlet.</li><li>* Switch the printer on.</li></ul>                                                                                                    |
| Carriage Open                          | * The printer carriage is open.                                                                                                    | * Please close the print carriage.                                                                                                    |
| No Ribbon                              | <ul> <li>* Running out of ribbon.</li> <li>* The ribbon is installed incorrectly.</li> </ul>                                                                                           | <ul> <li>* Supply a new ribbon roll.</li> <li>* Please refer to the steps in user's manual to<br/>reinstall the ribbon.</li> </ul>                                                                                                    |
| No Paper                               | <ul> <li>* Running out of label.</li> <li>* The label is installed incorrectly.</li> <li>* Gap/black-mark sensor is not calibrated.</li> </ul>                                         | <ul> <li>* Supply a new label roll.</li> <li>* Please refer to the steps in user's manual to<br/>reinstall the label roll.</li> <li>* Calibrate the gap/black-mark sensor.</li> </ul>                                                                                                    |
| Paper Jam                              | <ul> <li>* Gap/black-mark sensor is not set<br/>properly.</li> <li>* Make sure label size is set properly.</li> <li>* Labels may be stuck inside the printer<br/>mechanism.</li> </ul> | * Calibrate the gap/black-mark sensor.<br>* Set label size correctly.                                                                                                    |
| UP: Fwd.<br>DOWN: Rev.<br>MENU: Exit   | <ul> <li>* Cutter jam.</li> <li>* There is no cutter installed on the printer.</li> <li>* Cutter PCB is damaged.</li> </ul>                                                            | <ul> <li>* If the cutter module is installed, please press UP or DOWN key to rotate the cutter up or down to make the knife back to the right position.</li> <li>* Remove the label.</li> <li>* Make sure the thickness of label is less than 0.254 mm (10mil)</li> <li>* Replace a cutter PCB.</li> </ul> |

| Not Printing                  | <ul> <li>* Cable is not well connected to serial or<br/>USB interface or parallel port.</li> <li>* The serial port cable pin configuration<br/>is not pin to pin connected.</li> </ul>                                            | <ul> <li>* Re-connect cable to interface.</li> <li>* If using serial cable,</li> <li>Please replace the cable with pin to pin connected.</li> <li>Check the baud rate setting. The default baud rate setting of printer is 9600,n,8,1.</li> <li>* If using the Ethernet cable,</li> <li>Check if the Ethernet RJ-45 connector green LED is lit on</li> <li>Check if the Ethernet RJ-45 connector amber LED is blinking.</li> <li>Check if the printer gets the IP address when using DHCP mode.</li> <li>Check if the IP address is correct when using the static IP address.</li> <li>Wait a few seconds let the printer get the communication with the server then check the IP address setting again.</li> <li>* Chang a new cable.</li> <li>* Reload the ribbon again.</li> <li>* Clean the printhead.</li> <li>* The print density setting is incorrect.</li> <li>* Printhead's harness connector is not well connected with printheat. Turn off the printer and plug the connector again.</li> <li>* Check if the stepping motor is plugging in the right connector.</li> </ul> |
|-------------------------------|----------------------------------------------------------------------------------------------------|----------------------------------------------------------------------------------------------------|
| Memory full<br>(FLASH / DRAM) | * The space of FLASH/DRAM is full.                                                                                                    | <ul> <li>* Delete unused files in the FLASH/DRAM.</li> <li>* The max. numbers of file of DRAM is 256 files.</li> <li>* The max. user addressable memory space of DRAM is 2048 KB.</li> <li>* The max. numbers of file of FLASH is 256 files.</li> <li>* The max. user addressable memory space of FLASH is 6656KB.</li> </ul>                                                                                                    |
| SD card is unable to<br>use   | <ul> <li>* SD card is damaged.</li> <li>* SD card doesn't insert correctly.</li> <li>* Use the non-approved SD card manufacturer.</li> </ul>                                                                                      | <ul> <li>* Use the supported capacity SD card.</li> <li>* Insert the SD card again.</li> <li>* The supported SD card spec. <ul> <li>128MB</li> <li>256MB</li> <li>512MB</li> <li>512MB</li> <li>4GB SDHC CLASS 6</li> </ul> </li> <li>* Approved SD card manufacturers; SanDisk, Transcend</li> </ul>                                                                                                    |
| PS/2 port does not<br>work    | <ul> <li>* Did not turn off power prior to plug in<br/>the PS/2 keyboard.</li> <li>* PS/2 keyboard is damaged.</li> <li>* PS/2 keyboard doesn't plug-in<br/>correctly.</li> <li>* There is no BAS file in the printer.</li> </ul> | <ul> <li>* Turn off printer power prior to plug in the PS/2<br/>keyboard .</li> <li>* Plug the PS/2 keyboard again.</li> <li>* Make sure the keyboard is fine.</li> <li>* Make sure if there is any BAS file downloaded<br/>into printer.</li> </ul>                                                                                                    |

| Poor Print Quality                                                               | <ul> <li>* Ribbon and media is loaded incorrectly</li> <li>* Dust or adhesive accumulation on the printhead.</li> <li>* Print density is not set properly.</li> <li>* Printhead element is damaged.</li> <li>* Ribbon and media are incompatible.</li> <li>* The printhead pressure is not set properly.</li> </ul> | <ul> <li>* Reload the supply.</li> <li>* Clean the printhead.</li> <li>* Clean the platen roller.</li> <li>* Adjust the print density and print speed.</li> <li>* Run printer self-test and check the printhead test pattern if there is dot missing in the pattern.</li> <li>* Change proper ribbon or proper label media.</li> <li>* Adjust the printhead pressure adjustment knob.</li> <li>- If the left side printout is too light, please adjust the left side pressure adjustment knob to the higher index (higher pressure). If the pressure adjustment knob has been adjust to index "5" and the poor print quality is still at the left side of the printout, please adjust the pressure adjustment knob to index "1"</li> <li>- If the right side printout is too light, please adjust the right side pressure adjustment knob to index "1"</li> <li>- If the right side printout is too light, please adjust the right side pressure adjustment knob to index "1"</li> <li>- If the label thickness is more than 0.22 mm, the print quality might be not good enough, please adjust the heater line adjustment screw counter clockwise to get the best print quality.</li> <li>* The release lever does not latch the printhead properly.</li> </ul> |
|----------------------------------------------------------------------------------|----------------------------------------------------------------------------------------------------|----------------------------------------------------------------------------------------------------|
| LCD panel is dark and                                                            | * The cable between main PCB and LCD                                                                                                    | * Check if the cable between main PCB and LCD is secured or not                                                                                                    |
| keys are not working                                                             |                                                                                                    |                                                                                                    |
| the LEDs are light                                                               | <ul> <li>The printer initialization is<br/>unsuccessful.</li> </ul>                                                                                                    | <ul> <li>* Turn OFF and ON the printer again.</li> <li>* Initialize the printer.</li> </ul>                                                                                                    |
| LCD panel is dark and<br>LEDs are lit on, but<br>the label is feeding<br>forward | * The LCD panel harness connector is loose.                                                                                                    | * The LCD panel harness connector is plugged upside down.                                                                                                    |
| Ribbon encoder<br>sensor doesn't work                                            | * The ribbon encoder sensor connector is loose.                                                                                                    | * Fasten the connector.                                                                                                    |
| Ribbon end sensor<br>doesn't work                                                | <ul> <li>* The connector is loose.</li> <li>* The ribbon sensor hole is covered with dust.</li> </ul>                                                                                                    | * Check the connector.<br>* Clear the dust in the sensor hole by the blower.                                                                                                    |
| Cutter is not working                                                            | * The connector is loose.                                                                                                    | * Plug in the connect cable correctly.                                                                                                    |
| Label feeding is not<br>stable (skew) when<br>printing                           | * The media guide does not touch the edge of the media.                                                                                                    | <ul> <li>* If the label is moving to the right side, please move the label guide to left.</li> <li>* If the label is moving to the left side, please move the label guide to right.</li> </ul>                                                                                                    |
| Skip labels when printing                                                        | <ul> <li>* Label size is not specified properly.</li> <li>* Sensor sensitivity is not set properly.</li> <li>* The media sensor is covered with dust.</li> </ul>                                                                                                    | <ul> <li>Check if label size is setup correctly.</li> <li>* Calibrate the sensor by Auto Gap or Manual<br/>Gap options.</li> <li>* Clear the GAP/Black-mark sensor by blower.</li> </ul>                                                                                                    |
| The left side printout position is incorrect                                     | <ul> <li>* Wrong label size setup.</li> <li>* The parameter Shift X in LCD menu is<br/>incorrect.</li> </ul>                                                                                                    | <ul> <li>* Set the correct label size.</li> <li>* Press [MENU] → [SELECT] x 3 → [DOWN] x 5</li> <li>→ [SELECT] to fine tune the parameter of Shift X.</li> </ul>                                                                                                    |

| Missing printing on       |                                                                                                    |                                                                                                    |
|---------------------------|----------------------------------------------------------------------------------------------------|----------------------------------------------------------------------------------------------------|
| the left or right side of | * Wrong label size setup.                                                                                                    | * Set the correct label size.                                                                                                    |
| label                     |                                                                                                    |                                                                                                    |
| RTC time is incorrect     |                                                                                                    |                                                                                                    |
| when reboot the           | * The battery has run down.                                                                                                    | * Check if there is a battery on the main board.                                                                                                    |
| printer                   |                                                                                                    |                                                                                                    |
| Multi interface board     | * The installation is incorrect                                                                                                    | * Check if the board is plugged in the right                                                                                                    |
| doesn't work              |                                                                                                    | connector.                                                                                                    |
| Power and Error LEDs      | * Power switch OFF and ON too fast                                                                                                    | * Turn off the printer and wait all LEDs are dark,                                                                                                    |
| are blinking fast         | Fower switch OFF and ON too last.                                                                                                    | and turn on the printer again.                                                                                                    |
| Wrinkle Problem           | <ul> <li>* Printhead pressure is incorrect.</li> <li>* Ribbon installation is incorrect.</li> <li>* Media installation is incorrect.</li> <li>* Print density is incorrect.</li> <li>* Media feeding is incorrect.</li> </ul> | <ul> <li>* Make sure the label guide touch the edge of the media guide.</li> <li>* Make sure label, paper core and ribbon are set at the center of the spindle.</li> </ul> |
| Gray line on the blank    | * The printhaed is dirty.                                                                                                    | * Clean the printhead.                                                                                                    |
| label                     | * The platen roller is dirty.                                                                                                    | * Clean the platen roller.                                                                                                    |
| Irregular printing        | * The printer is in Hex Dump mode.<br>* The RS-232 setting is incorrect.                                                                                                    | <ul> <li>* Turn off and on the printer to skip the dump<br/>mode.</li> <li>* Re-set the Rs-232 setting.</li> </ul>                                                         |

## **5. MAINTENANCE**

This session presents the clean tools and methods to maintain your printer.

- 1. Please use one of following material to clean the printer.
- Cotton swab (Head cleaner pen)
- Lint-free cloth
- Vacuum / Blower brush
- 100% ethanol
- 2. The cleaning process is described as following

| Printer Part  | Method                                                                                                    | Interval                                               |
|---------------|----------------------------------------------------------------------------------------------------|--------------------------------------------------------|
|               | <ol> <li>Always turn off the printer<br/>before cleaning the print head.</li> <li>Allow the print head to cool for<br/>a minimum of one minute.</li> <li>Use a cotton swab (Head<br/>cleaner pen) and 100% ethanol<br/>to clean the print head surface.</li> </ol> | Clean the print head when changing a new label roll    |
| Print Head    | Print H                                                                                                    | Print Head                                             |
| Platen Roller | <ol> <li>Turn the power off.</li> <li>Rotate the platen roller and<br/>wipe it thoroughly with 100%<br/>ethanol and a cotton swab, or<br/>lint-free cloth.</li> </ol>                                                                                              | Clean the platen roller when changing a new label roll |
| Sensor        | Compressed air or vacuum                                                                                                    | Monthly                                                |
| Exterior      | Wipe it with water-dampened cloth                                                                                                    | As needed                                              |

| Interior | Brush or vacuum | As needed |
|----------|-----------------|-----------|
|----------|-----------------|-----------|

#### Note:

- Do not touch printer head by hand. If you touch it careless, please use ethanol to clean it.
- Please use 100% Ethenol. DO NOT use medical alcohol, which may damage the printer head.
- Regularly clean the print head and supply sensors once change a new ribbon to keep printer performance and extend printer life.

### UPDATE HISTORY

| Date       | Content                                                                                                   | Editor  |
|------------|----------------------------------------------------------------------------------------------------|---------|
| 2015/9/8   | * Modify section 3.11 (Installing cutter module)<br>* Add section 3.12 (Replacing cutter driver IC board) | Camille |
| 2015/10/21 | Modify section 1.1 (Recommended SD card specification)                                                    | Camille |
|            |                                                                                                    |         |
|            |                                                                                                    |         |
|            |                                                                                                    |         |
|            |                                                                                                    |         |
|            |                                                                                                    |         |
|            |                                                                                                    |         |
|            |                                                                                                    |         |
|            |                                                                                                    |         |
|            |                                                                                                    |         |

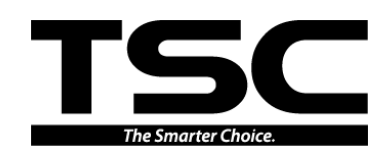

TSC Auto ID TechnologyCo., Ltd.

Corporate Headquarters 9F., No.95, Minquan Rd., Xindian Dist., New Taipei City 23141, Taiw an (R.O.C.) TEL: +886-2-2218-6789 FAX: +886-2-2218-5678 Web site: w ww.tscprinters.com E-mail: printer\_sales@tscprinters.com tech\_support@tscprinters.com <u>Li Ze Plant</u> No.35, Sec. 2, Ligong 1st Rd., Wujie Tow nship, Yilan County 26841, Taiw an (R.O.C.) TEL: +886-3-990-6677 FAX: +886-3-990-5577